## 個人登録者 チームから脱退

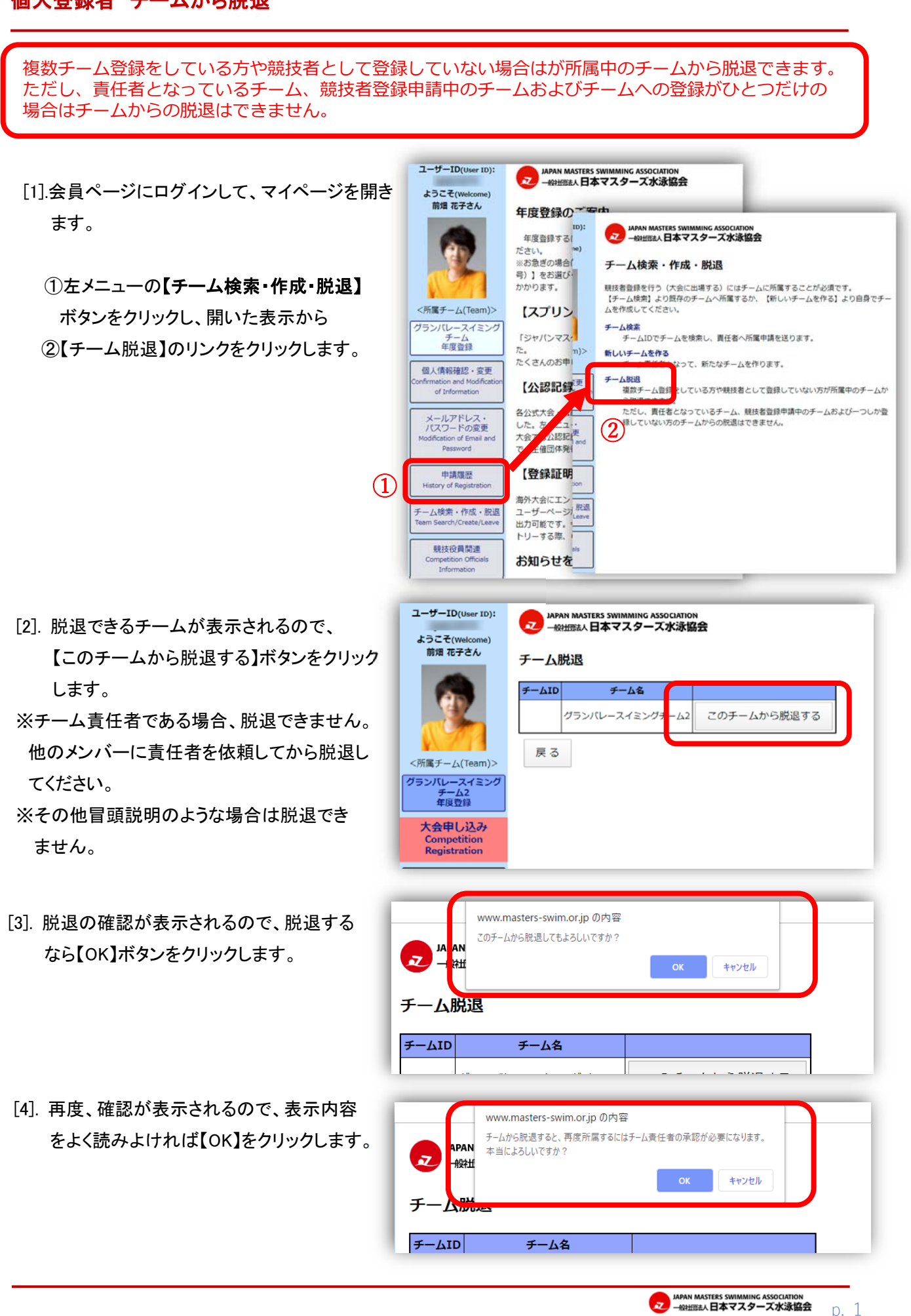

| 〕「チームから脱退しました。」と表示されたら<br>完了です。        | JAPAN<br>一般社                                                                                                    | v.masters-swim.or.jp の内容<br>から脱退しました。<br>OK                                                                                                    |
|----------------------------------------|----------------------------------------------------------------------------------------------------|----------------------------------------------------------------------------------------------------|
|                                        | 一厶脱退                                                                                                    |                                                                                                    |
| [6] 左メニューにあった【チーム名】ボタンが<br>表示されなくなります。 | ユーザーID(User ID):<br>ようこそ(Welcome)<br>前畑 花子さん<br>「「「「「「」」」」<br>く所属チーム(Team)><br>なし<br>低人情報確認・変更<br>Confirmation and Modification<br>of Information<br>メールアドレス・<br>バスワードの変更<br>Modification of Email and<br>Password |                                                                                                    |
|                                        | 申請履歴   History of Registration   チーム検索・作成・脱返   Team Search/Create/Leave   競技役員間違   Competition Officials   Information   ログアウト(Logout)                                                                             | 各公式大会・公認大会の公認記録証がユーザーページから出力できるようになりま<br>した。左メニュー「公認記録証」から出力することが可能です。これに伴い、公式<br>大会では公認記録証の配布は行いません。公認大会は各競技会により異なりますの<br>で、主催団体発行の大会要項でご確認ください。<br>【登録証明書】出力のご案内<br>海外大会にエントリーする際に必要になる、日本マスターズ水泳協会登録証明書が<br>ユーザーページから出力できるようになりました。左メニュー「登録証明書」から<br>出力可能です。今年開催される第18回世界マスターズ水泳選手権・光州大会にエン<br>トリーする際、GMSに登録が必要な方はこちらをご利用ください。 |
|                                        | 申し込み操作マニュアル                                                                                                    | GJAU つ ピ へ UE 前の し て ヽ / こ ご い<br>あなたへのお知らせがある場合は、左上に「お知らせが○件あります」と赤文字<br>で表示されます。その文字をクリックして、お知らせ内容を確認してください。<br>「承認」や「受諾」などの手続きをして頂く必要がある場合があります。                                                                                                    |

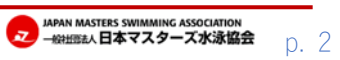